# How to Book a Picnic Shelter

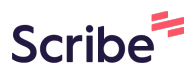

#### 1 Navigate to <u>https://leisure.lethbridge.ca/COL/public</u>

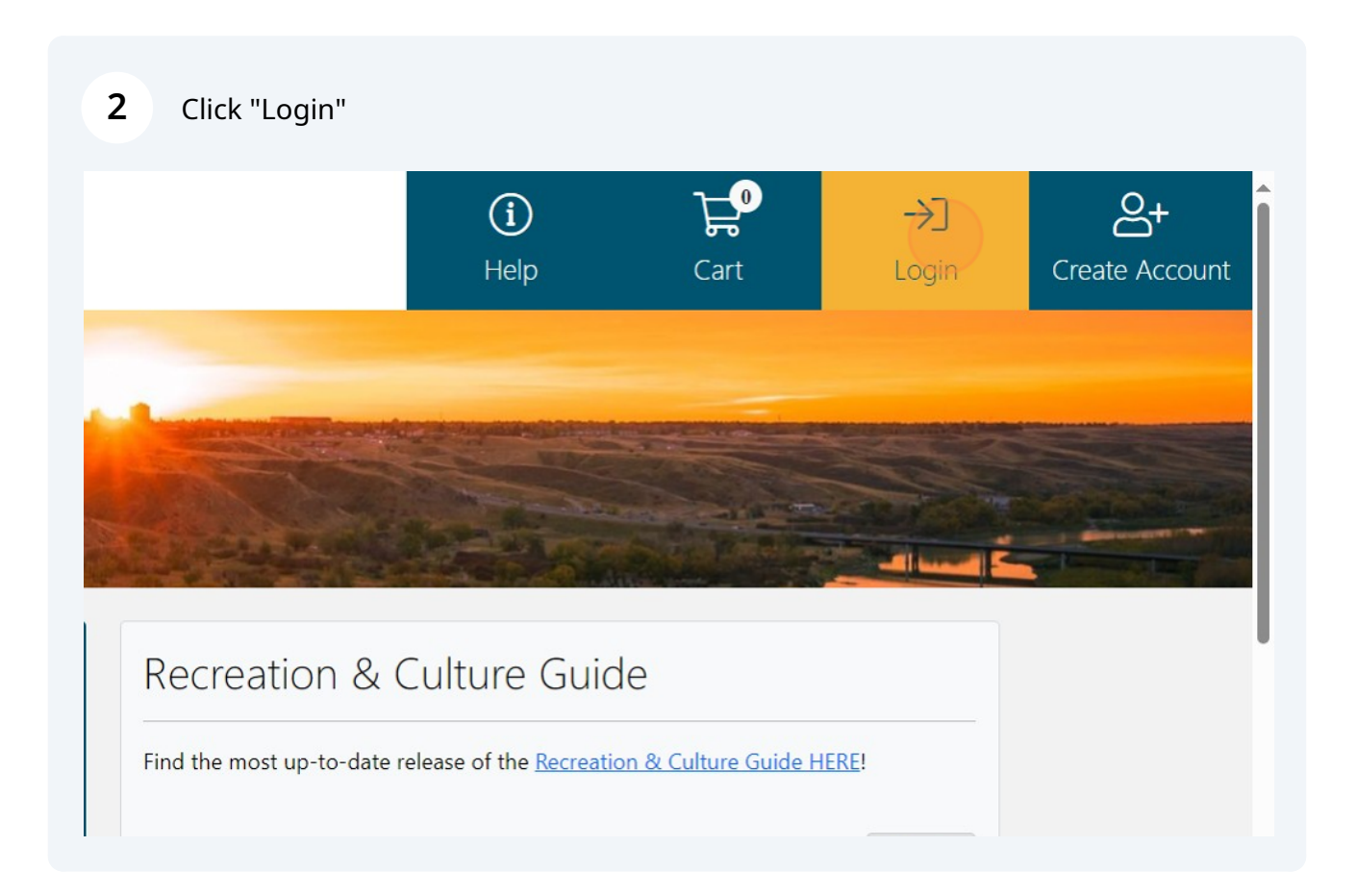

## Enter Log in Credentials

| Client Login                   |
|--------------------------------|
| Already have an account? Login |
| Email Address *                |
| Password *                     |
| Login                          |

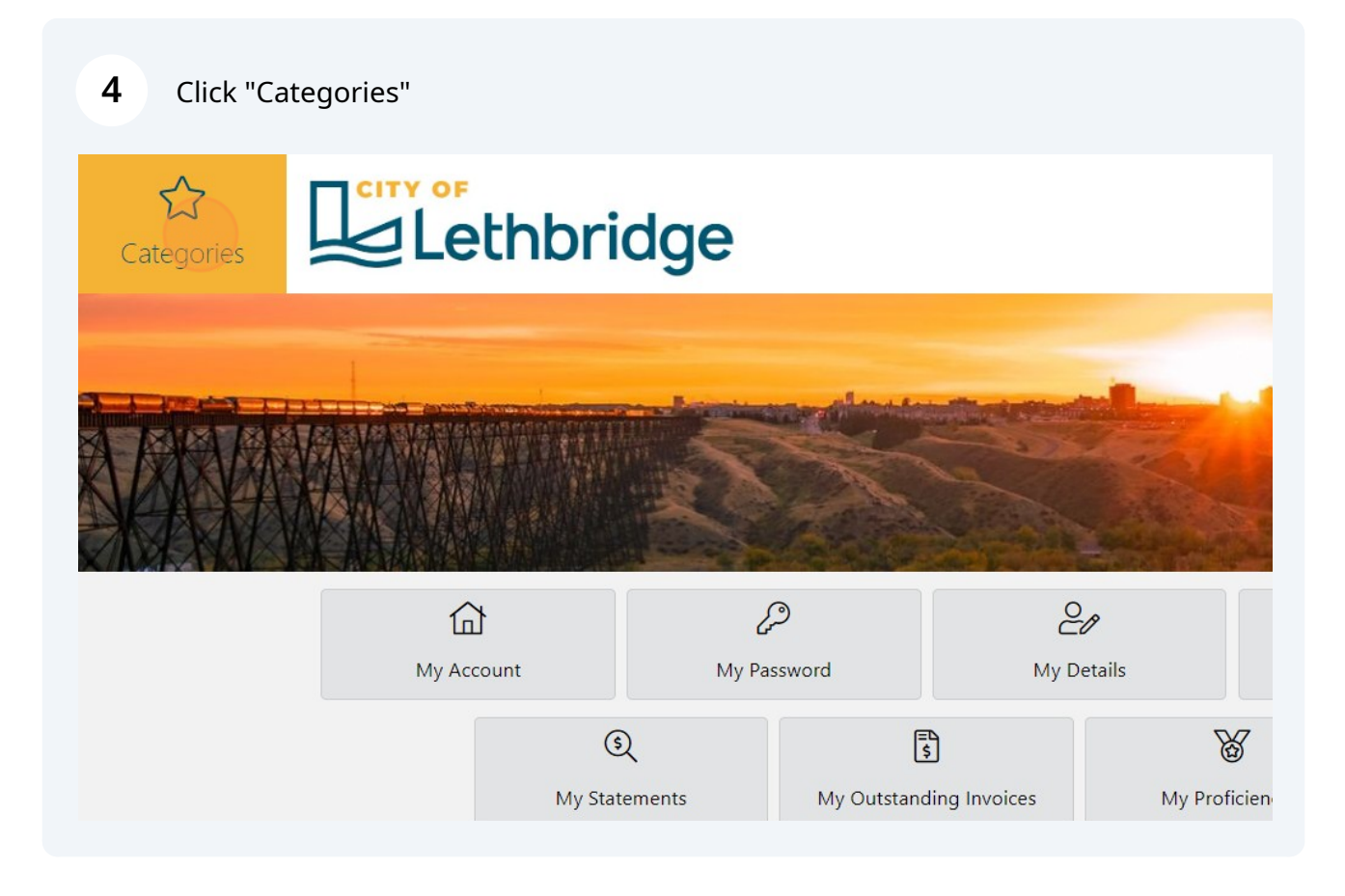

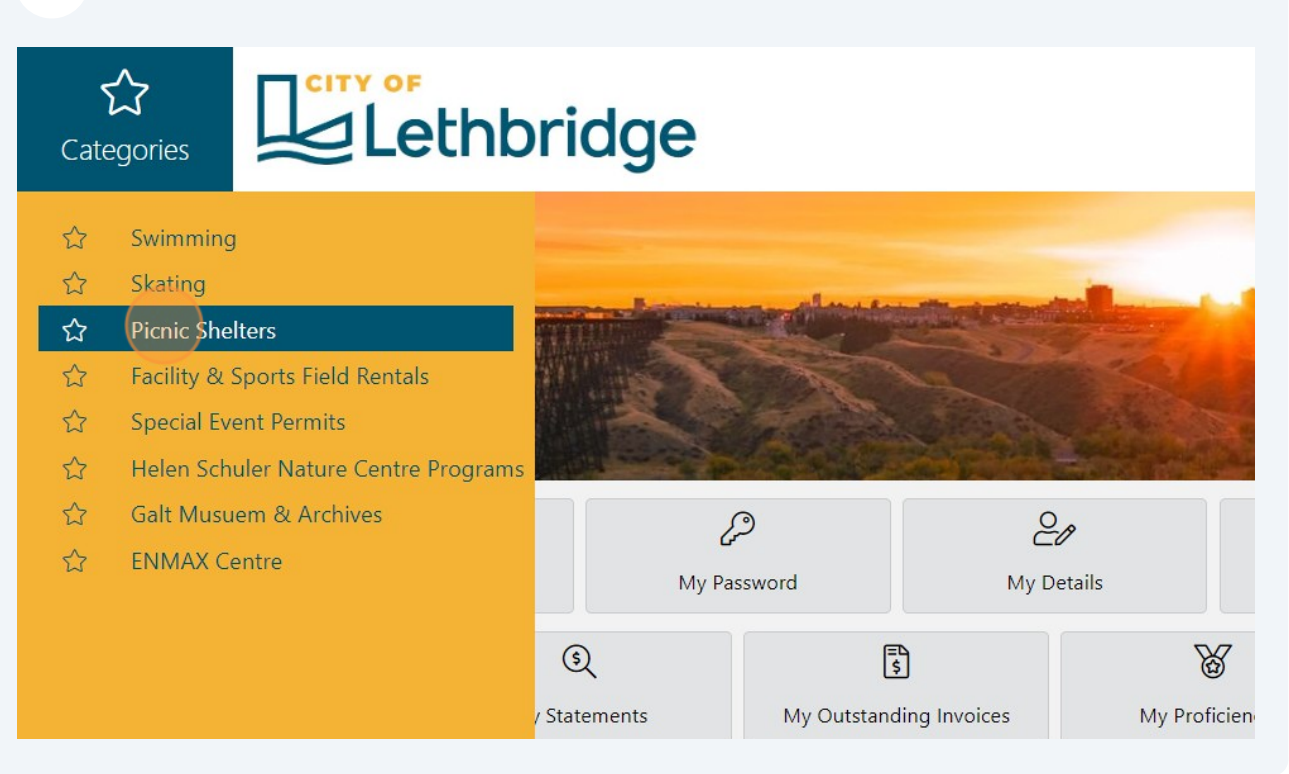

**6** Click "More" on the size category of shelter you wish to book.

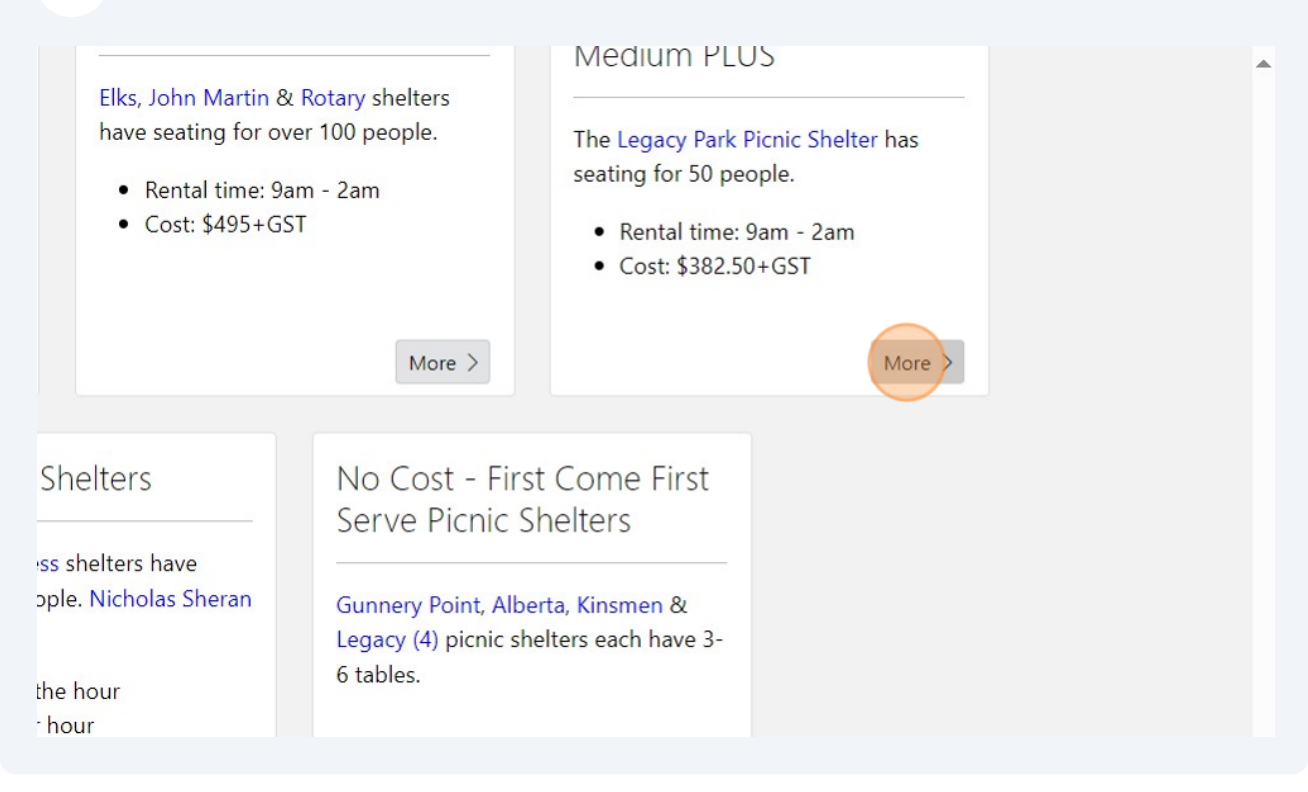

### **7** Toggle the calendar date

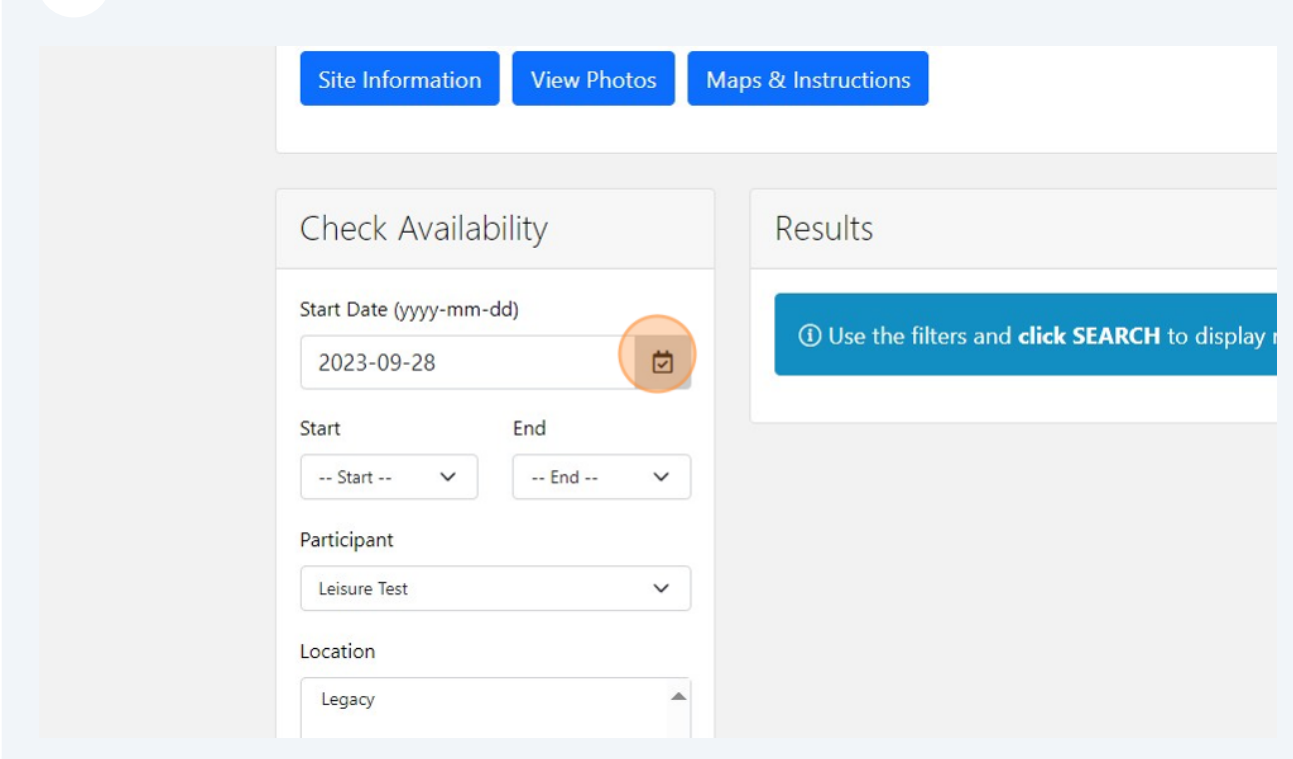

#### 8 Select the date you wish to book

| 1 3 4 5 6 7 8 1 1 1 1 1 1 1 1 1 1 1 1 1 1 1 1 1 1                                                                                                    | 3              |          |    |    |    |    |   |
|----------------------------------------------------------------------------------------------------|----------------|----------|----|----|----|----|---|
| 3       4       5       6       7       8         10       11       12       13       14       15       1         17       18       19       20       21       22       2         24       25       26       27       28       29       3         Venue         Picnic Shelters | 3              |          |    |    |    | 1  |   |
| 10       11       12       13       14       15       1         17       18       19       20       21       22       2         24       25       26       27       28       29       3         Venue                                                                           |                | 4        | 5  | 6  | 7  | 8  | - |
| 17 18 19 20 21 22 2<br>24 25 26 27 28 29 3<br>enue<br>Picnic Shelters                                                                                                    | 10             | 11       | 12 | 13 | 14 | 15 | 1 |
| 24 25 26 27 28 29 3<br>enue<br>Picnic Shelters                                                                                                    | 17             | 18       | 19 | 20 | 21 | 22 | 2 |
| enue<br>Picnic Shelters                                                                                                    | 24             | 25       | 26 | 27 | 28 | 29 | 3 |
|                                                                                                    | enue<br>Picnic | Shelters | 5  |    |    |    | ▲ |

| 9 Clic  | k "Check Availability"                   |   |
|---------|------------------------------------------|---|
|         | Venue                                    |   |
|         | Picnic Shelters                          |   |
|         |                                          |   |
|         | Sort Pu                                  |   |
|         | Time                                     |   |
|         |                                          |   |
|         | Check Availability                       |   |
|         |                                          |   |
|         |                                          |   |
|         |                                          |   |
|         |                                          | f |
|         |                                          |   |
|         |                                          |   |
| 10 Clic | k the green button with the price to boo | k |
|         |                                          |   |
|         |                                          |   |
| ers     |                                          |   |
|         | 1                                        |   |
|         | Legacy                                   |   |
|         | $\odot$                                  |   |

#### 11 Click "Checkout"

| VISA or Ma                  | sterCard                                                         |                         |  |
|-----------------------------|------------------------------------------------------------------|-------------------------|--|
| ebit cards.                 | stereuru.                                                        |                         |  |
| ion below w<br>w all basket | vill take you directly to the s<br>t items before selecting Chec | ecure payment<br>:kout. |  |
|                             |                                                                  | Checkout 🛱              |  |
|                             |                                                                  |                         |  |
|                             |                                                                  |                         |  |
| T                           |                                                                  |                         |  |

## **12** Review the user group insurance requirement.

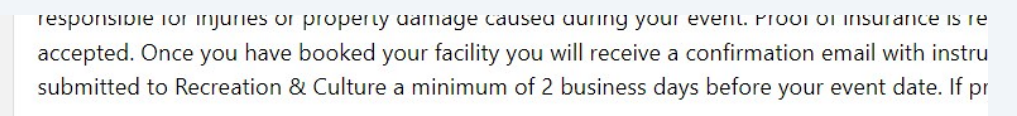

Select the box to verify that you have read and understand the condition above:

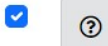

I understand that proof of insurance is to be provided after booking online, but before my  $ev \varepsilon$ 

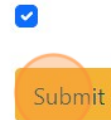

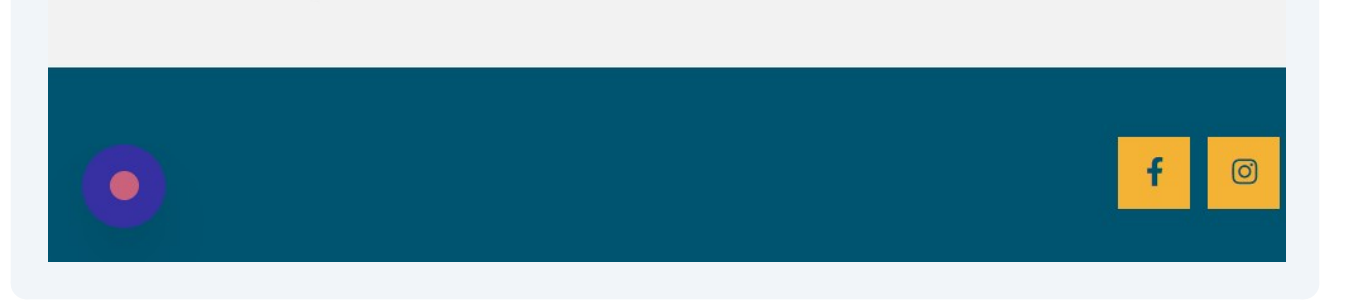